Jadever JLT and JLG calibration Manual

## HOW TO CALIBRATE JLT/JLG CRANE SCALE

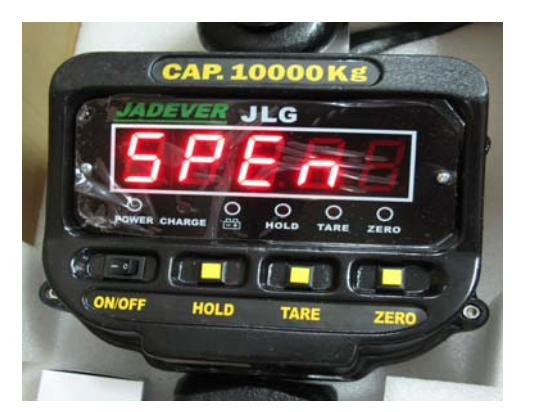

This is a "Table of Contents preview" for quality assurance

The full manual can be purchased from our store: https://the-checkout-tech.com/manuals/jadever/JLT and JLG calibration manual.html

And our free Online Keysheet maker: https://the-checkout-tech.com/Cash-Register-Keysheet-Creator/

HTTPS://THE-CHECKOUT-TECH.COM